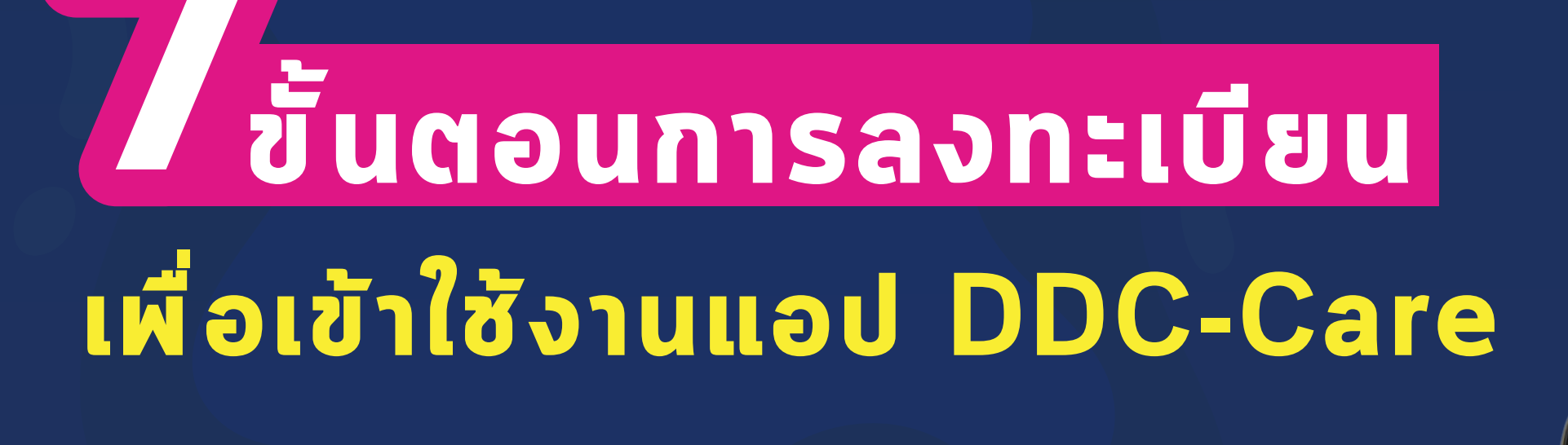

## แอปพลิเภชัน

สำหรับติดตามและประเมิน ผู้ที่มีความเสี่ยงต่อการติดเซื้อ

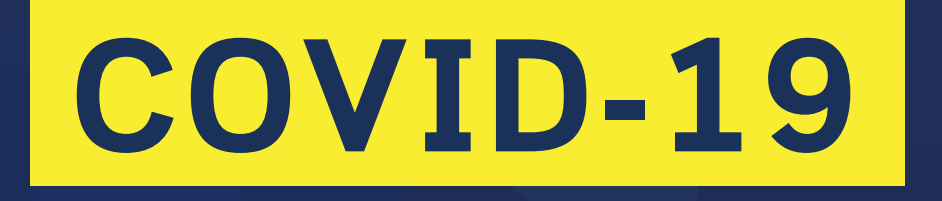

**โดยความร่วมมือระหว่าง** กรมควบคุมโรค กระทรวงสาธารณสุข

### และ

สำนักงานพัฒนาวิทยาศาสตร์และเทคโนโลยีแห่งชาติ (สวทช.) กระทรวงการอุดมศึกษา วิทยาศาสตร์ วิจัยและนวัตกรรม

ข้อมูลและภาพ : NECTEC (สวทช.) **จัดทำ : 04/04/63** 

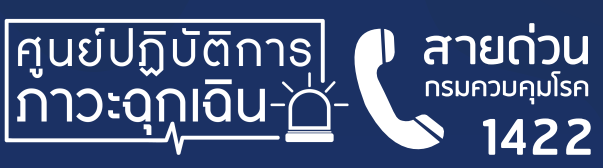

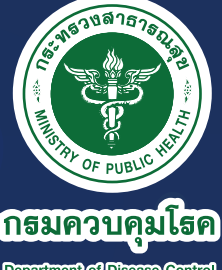

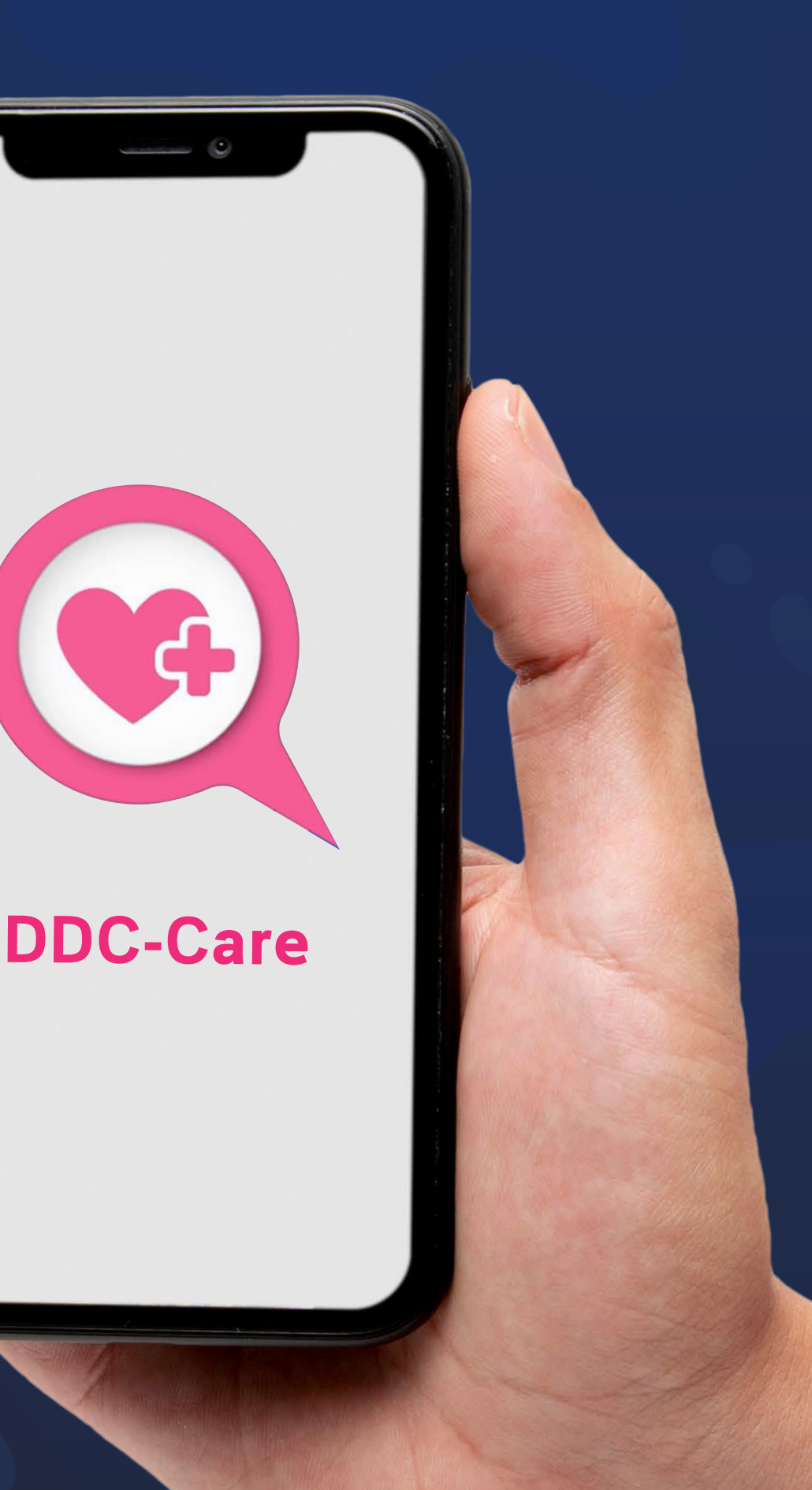

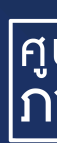

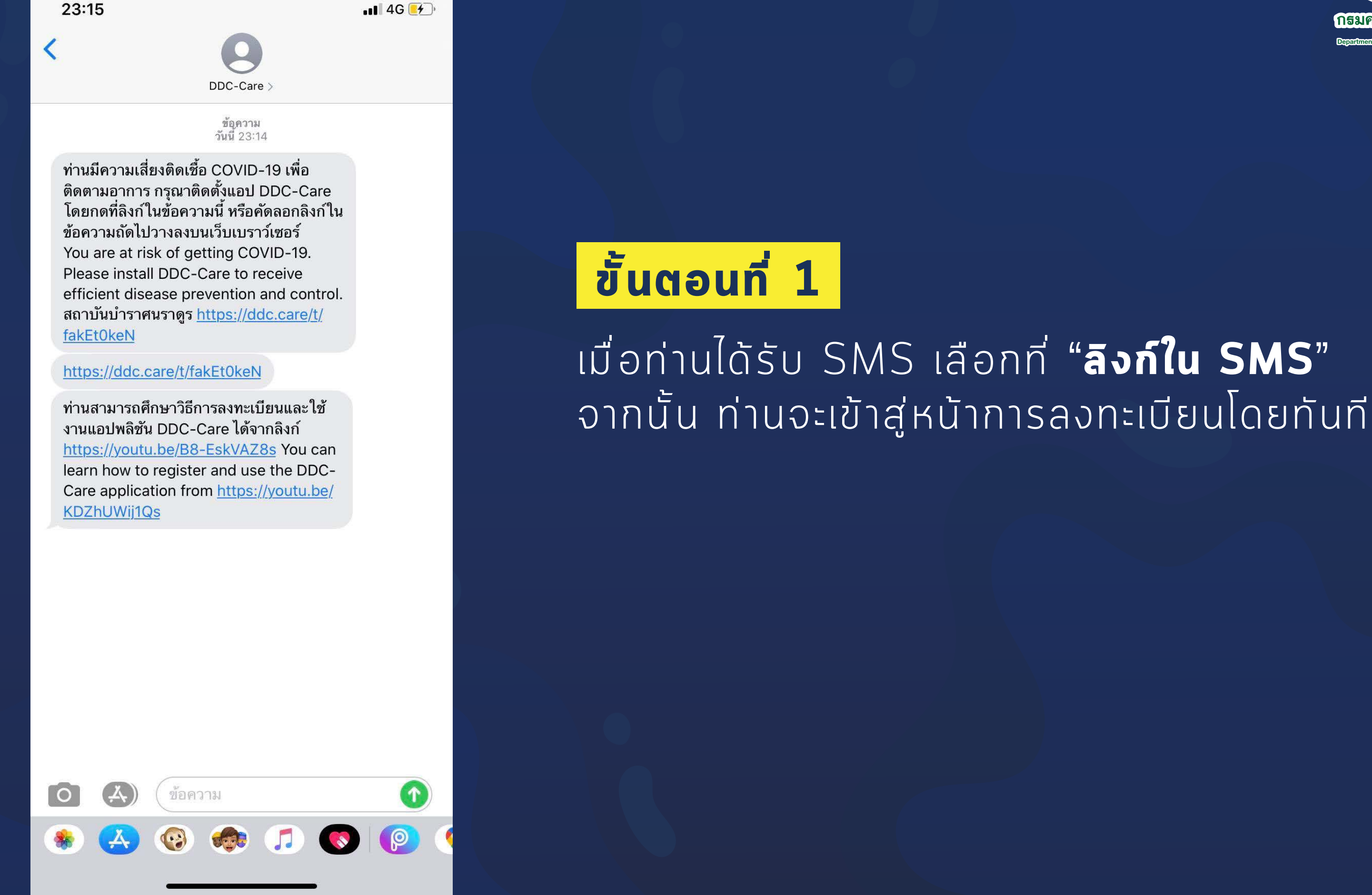

### หมายเหตุ

หากท่านไม่สามารถเลือกที่ลิงก์ได้ให้ท่านคัดลอกลิงก์ดังกล่าวแล้วนำไปวางไว้ที่ Browser

จัดทำ : 04/04/63

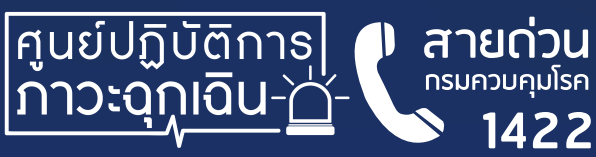

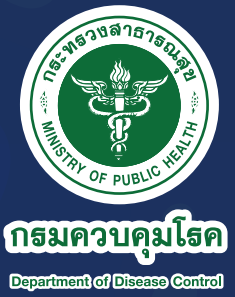

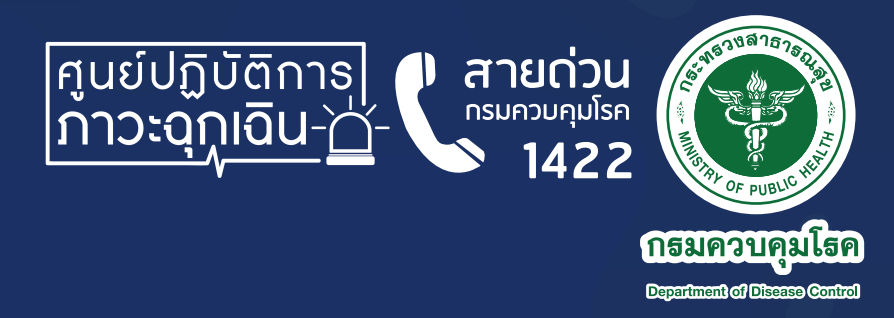

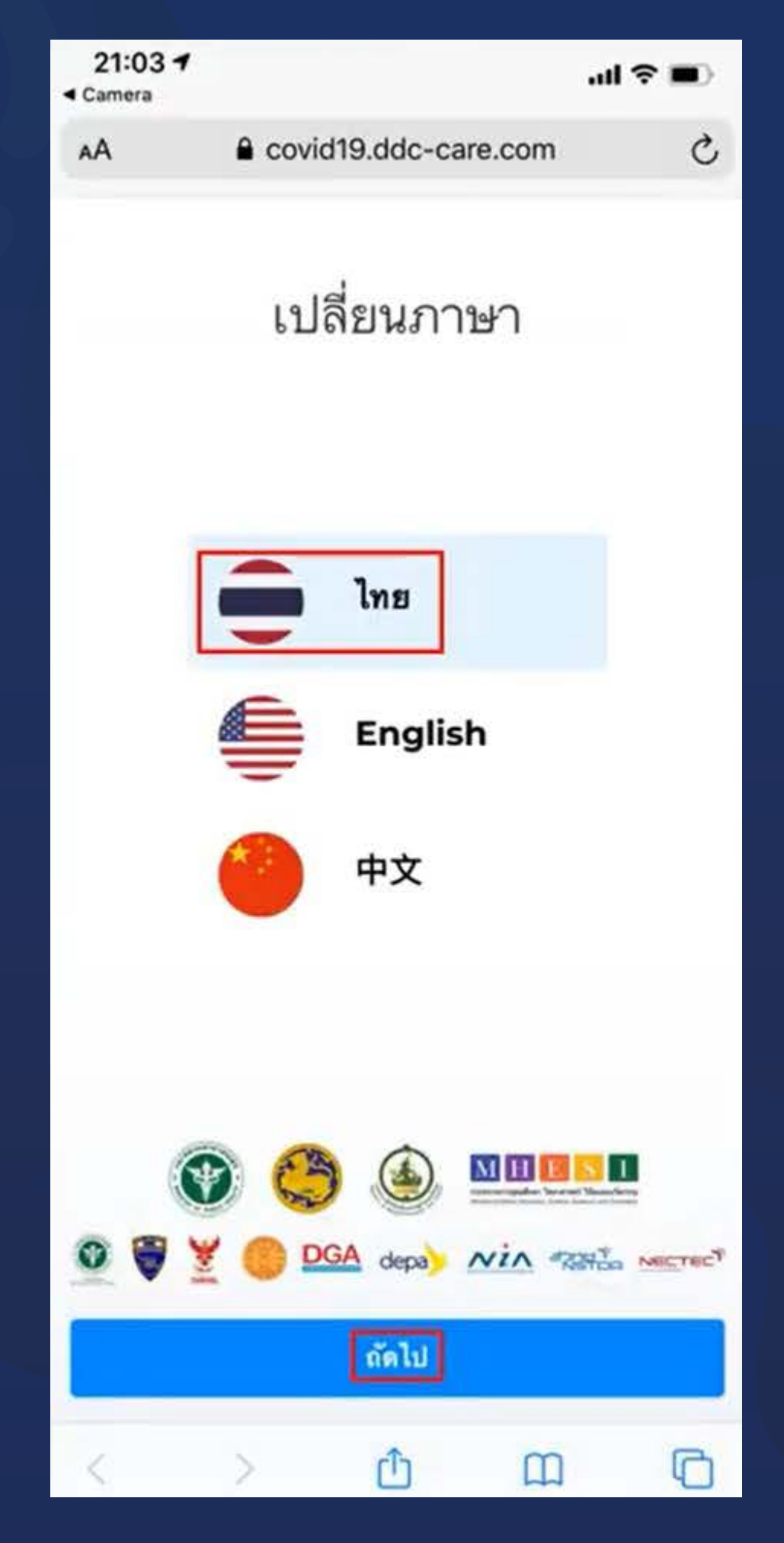

## ขั้นตอนที่ 2

### เลือกภาษาที่ต้องการใช้งาน จากนั้น เลือก "**ถัดไป**"

จัดทำ : 04/04/63

.ul 🕆 🔳

C

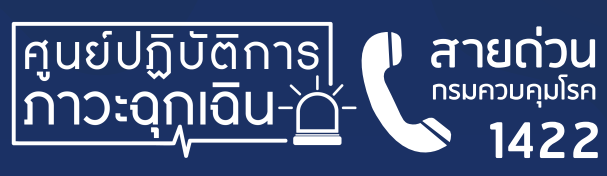

### 21:05 1

AА

<

Covid19.ddc-care.com

### ฑ้อตกลง

มีการระบาดต่อเนื่องโรคติดเชื่อไวรัสโคโรนา 2019 เพื่อ เป็นการปฏิบัติตามพระราชบัญญัติโรคติดต่อ พ.ศ.2558 ช้าพเจ้ายินยอมบันทึกติดตามอาการสุขภาพและดำแหน่งที่อยู่ ติดต่อกันเป็นเวลา 14 วันนับจากที่เข้ามา ในประเทศไทย และ เปิดเผยซ้อมูลแก่ กรมควบคุมโรค โดยวิธีการผ่านระบบ อินเทอร์เน็ต ทั้งนี้ข้อมูลที่จัดเก็บจะต้องไม่ถูกนำไปเผยแพร่ ในรูปแบบที่สามารถระบุถึงตัวตนซองซ้าพเจ้าได้ ทั้งนี้ข้อมูล ตำแหน่งที่อยู่จะถูกนำไปใช้เพื่อยืนยันว่าซ้าพเจ้าได้กักโรค ในบริเวณที่กำหนดเป็นเวลา 14 วัน และหากซ้าพเจ้ามีอาการ ป่วยที่จำเป็นต้องได้รับความช่วยเหลือทางการแพทย์อย่างเร่ง ด่วน เจ้าหน้าที่จะรับทราบตำแหน่งที่อยู่ของข้าพเจ้าและ สามารถส่งความช่วยเหลือมาได้โดยทันที

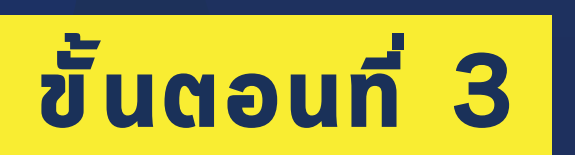

### ียอมรับข้อตกลงและเจื่อนไขการใช้งาน จากนั้น เลือก "**ถัดไป**"

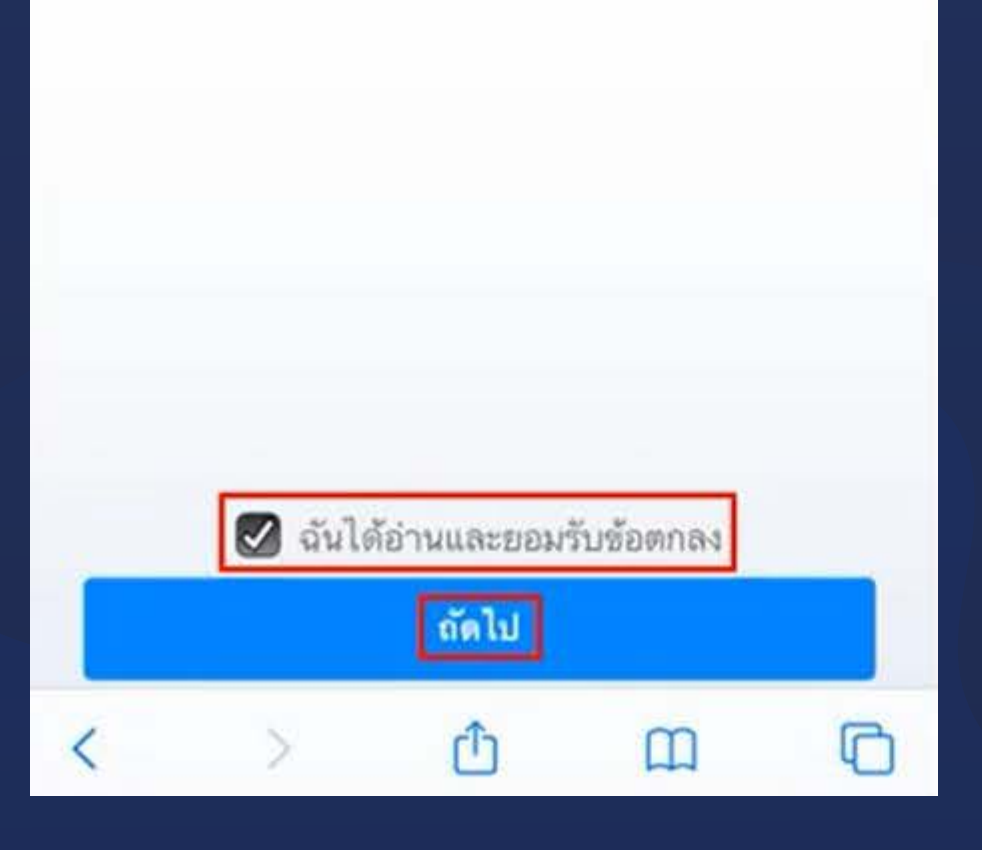

จัดทำ : 04/04/63

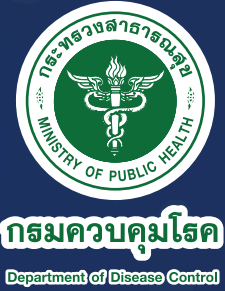

f กดดู ຣູ້ໂຣค

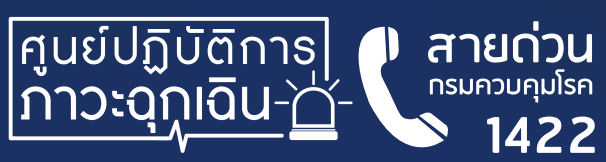

| 21:05 7                     |                          |               | .al † ■)   |
|-----------------------------|--------------------------|---------------|------------|
| AA                          | Covid19.dd               | c-care.com    | C          |
| <                           | กรอกประว                 | ັທີກັ່ວໄປ     |            |
| ชื่อ(ภาษาไ                  | ทย)                      |               |            |
| นามสกุล(ภ                   | เาษาไทย)                 |               |            |
|                             | นไทย                     | ชาวต่า        | งชาติ      |
| [ เลซบัตรปร                 | ะชาชนไทย                 |               |            |
| หมายเลชดี                   | ອທ່ວ                     |               |            |
| อีเมล (ใช้ล                 | ใาหรับกู้รหัสผ่าน)       |               |            |
| โปรดเก็บรัก<br>คัดกรองรายว่ | ษารหัสผ่านของท่าน<br>วัน | เพื่อใช้ในการ | เข้าตอบแบบ |
| รหัสผ่าน (ไ                 | ม่น้อยกว่า 6 ตัวอัก      | H2)           |            |
| ยืนยันรหัสเ                 | ม่าน                     |               |            |
|                             |                          |               |            |
|                             | ถัดไ                     | J             |            |
| <                           | > Ĉ                      | ш             | Ō          |

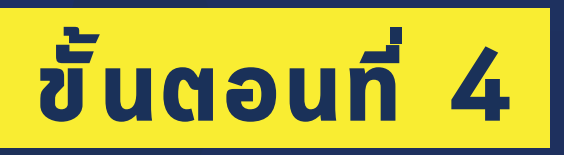

 หากท่านถือสัญชาติไทยให้ ุ่กรอก **"เลขบัตรประชาชนไทย**"

• หากท่านถือสัญชาติอื่นๆให้ กรอก **"หมายเลขพาสปอร์ต**"

จัดทำ : 04/04/63

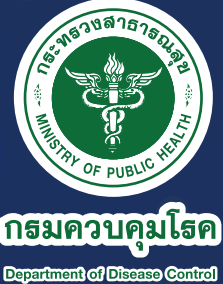

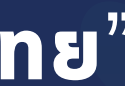

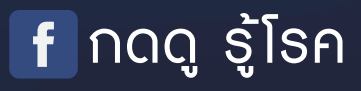

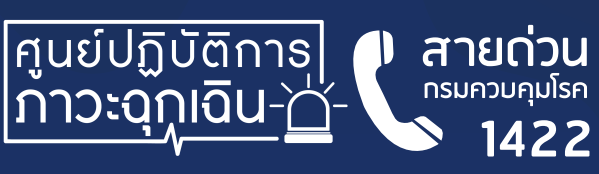

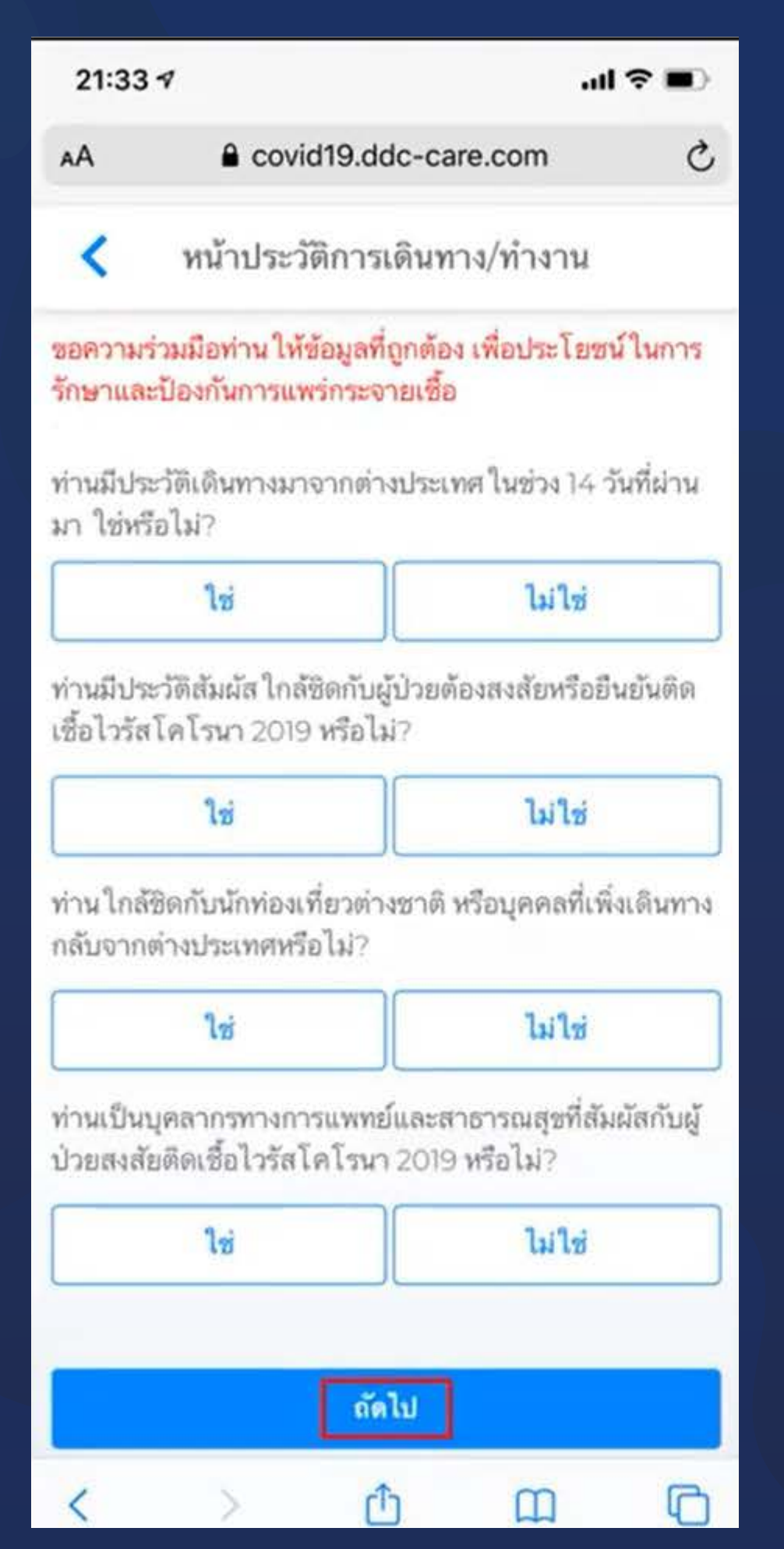

### ขั้นตอนที่ 5

### กรอกข้อมูลการเดินทาง โดยข้อมูลทั้งหมด **ต้องเป็นภวามจริง**

จัดทำ : 04/04/63

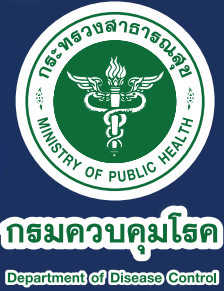

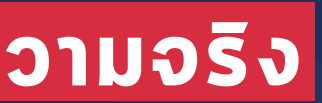

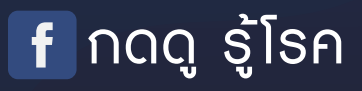

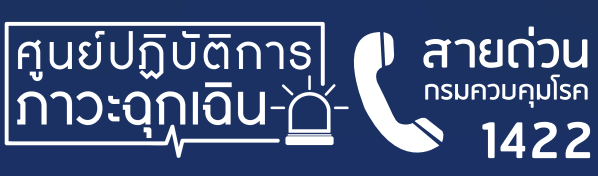

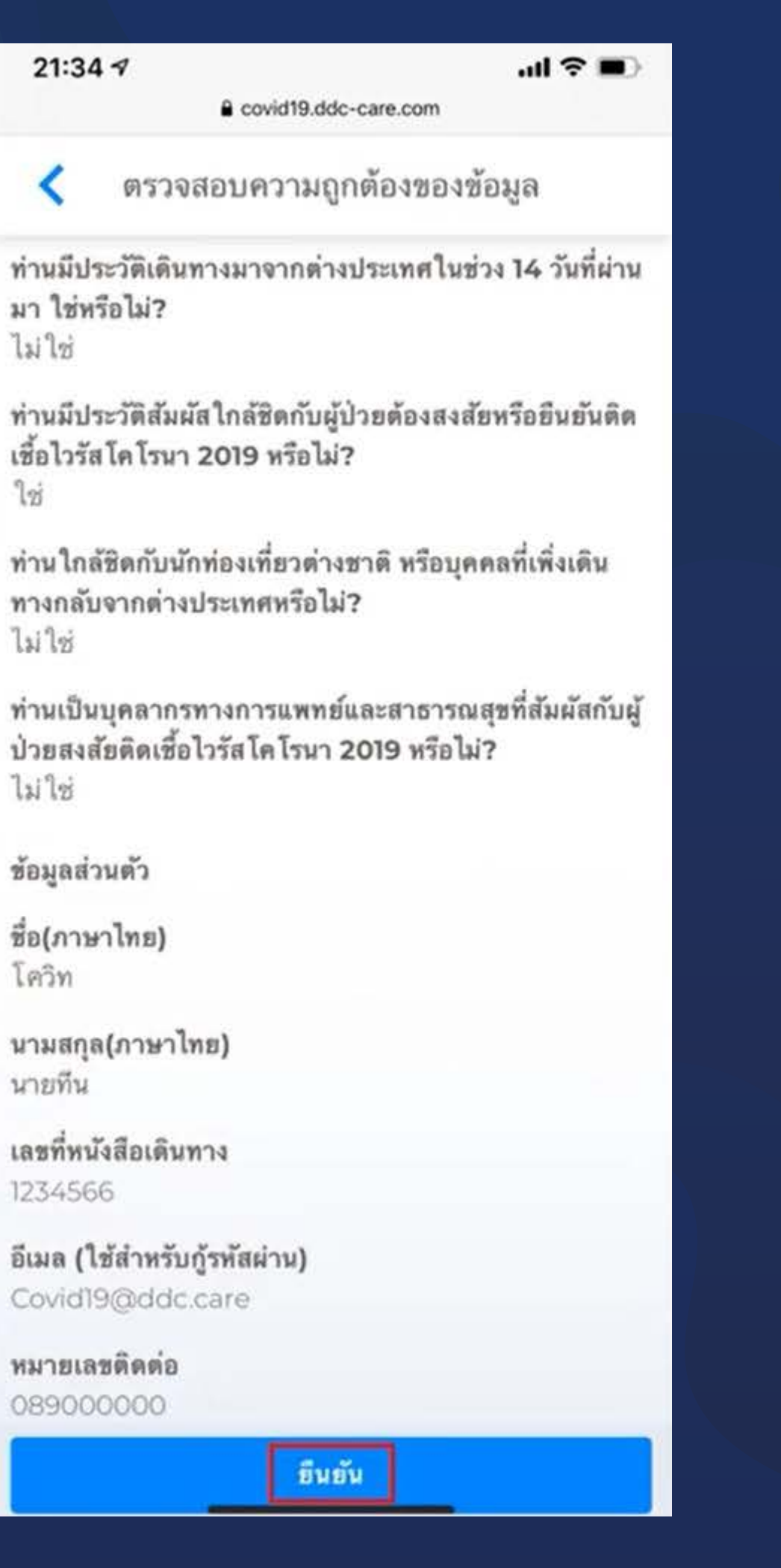

### ขั้นตอนที่ 6

้ตรวจสอบข้อมูลของท่านโดยละเอียดอีกครั้ง จากนั้น เลือก **"ยืนยัน"** 

จัดทำ : 04/04/63

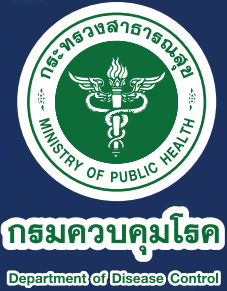

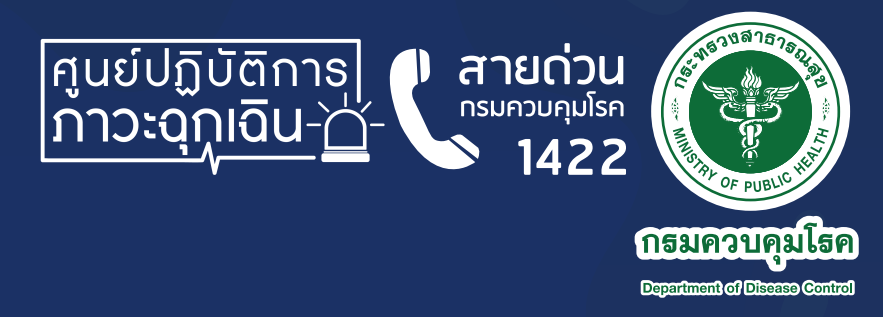

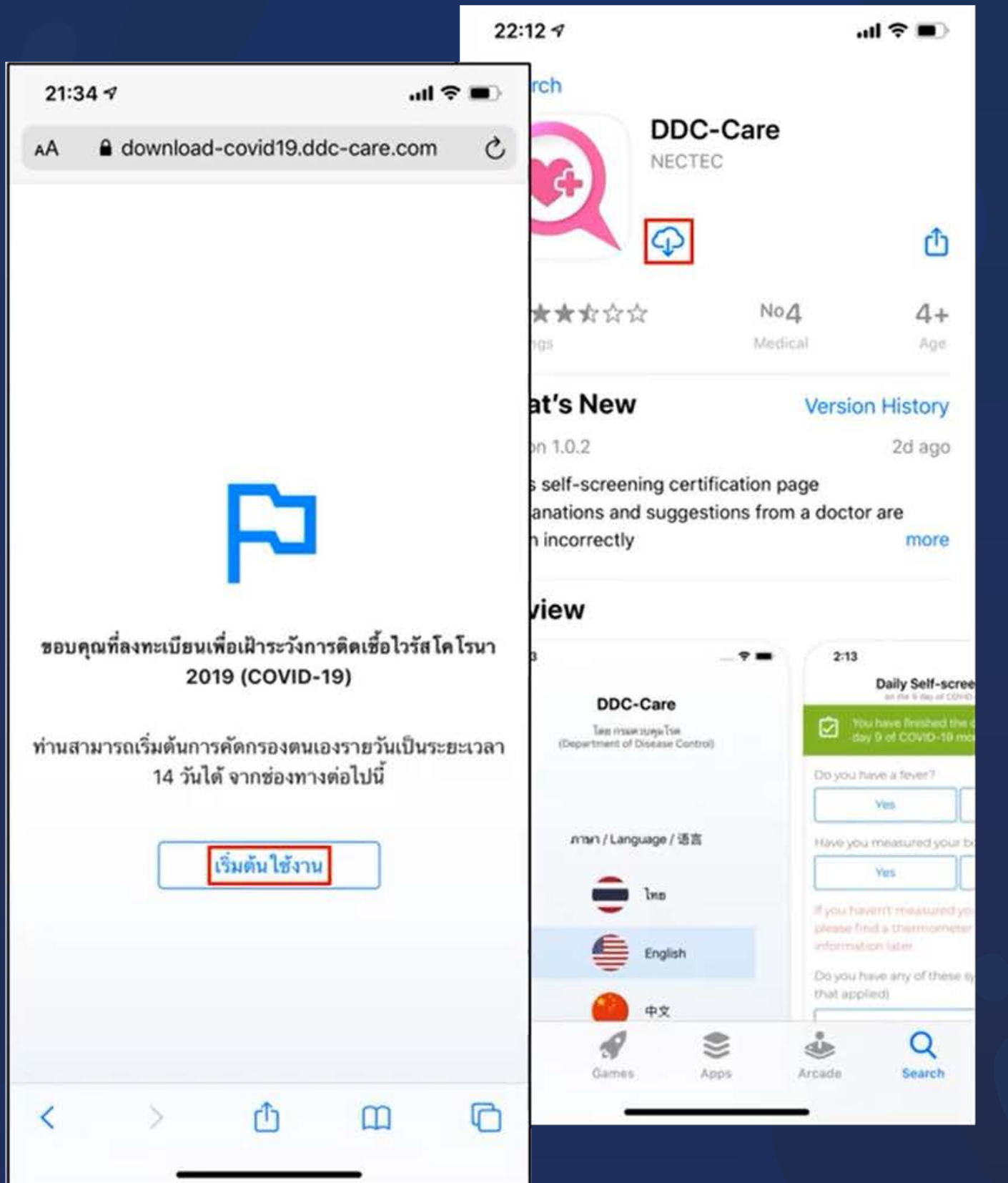

## ขั้นตอนที่ 7

### เลือก "**เริ่มต้นใช้งาน**" ระบบจะพาท่าน ไปยังหน้าดาวน์โหลดแอปพลิเคชัน DDC-Care

จัดทำ : 04/04/63

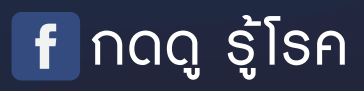